# 徐汇教育学院教职工个人成长档案 系统使用手册

2017年09月

|   | =   |
|---|-----|
|   | ऋ   |
| Η | -1+ |

| 1. | 用户朝    | 长号相关        | 3  |
|----|--------|-------------|----|
|    | 1.1.   | 系统的访问及用户登录  | 3  |
|    | 1.2.   | 用户登出        | 4  |
|    | 1.3.   | 用户帐号及密码     | 4  |
| 2. | 教职]    | Γ           | 5  |
|    | 2.1.   | 个人信息管理      | 5  |
|    | 2.2.   | 工作概况管理      | 6  |
|    | 2.3.   | 承担工作(含项目)管理 | 6  |
|    | 2.4.   | 个人发展管理      | 8  |
|    | 2.5.   | 其他管理        | 9  |
| 3. | 中心主    | 主任          | 11 |
|    | 3.1.   | 成员信息列表      | 11 |
|    | 3.2.   | 查看个人信息      | 12 |
|    | 3.3.   | 查看工作概况信息    | 12 |
|    | 3.4.   | 查看或者下载档案材料  | 12 |
| 4. | 院领导    | 寻           | 14 |
|    | 4.1.   | 成员信息列表      | 14 |
|    | 4.2.   | 查看个人信息      | 15 |
|    | 4.3.   | 查看工作概况信息    | 15 |
|    | 4.4.   | 查看或者下载档案材料  | 15 |
|    | 4.5.   | 数据导出管理      | 16 |
|    | 4.5.1. | 数据导出条件设置    | 16 |
|    | 4.5.2. | 数据下载        | 18 |
| 5. | 档案管    | 弯理员         | 20 |
| 7. | 咨询月    | 服务          | 20 |

本系统的应用主要面对徐汇区教育学院教职工个人,主要解决教院教职工个人档案信息 的上报以及相关档案材料的提交等问题,为教院教职工个人成长档案的生成和材料汇总导出 提供方便。系统主要包括个人工作概况管理、档案材料管理、数据导出管理以及系统管理等 模块。

为了使大家能够正确掌握本系统的使用方法,本手册将按用户的角色"教职工"、"中心 主任"、"档案管理员"、"院领导"和"系统管理员"分别进行使用说明,你是属于哪个角色 的只查看相应的模块即可。

# 1. 用户帐号相关

#### 1.1. 系统的访问及用户登录

教师通过个人工作平台进行访问。首先在浏览器访问地址栏里输入 http://www.xhedu.sh.cn 进入徐汇教育网的登录页面,如下图所示,用户输入用户名和密码、 验证码后点击"登录"按钮即可登录个人工作平台。

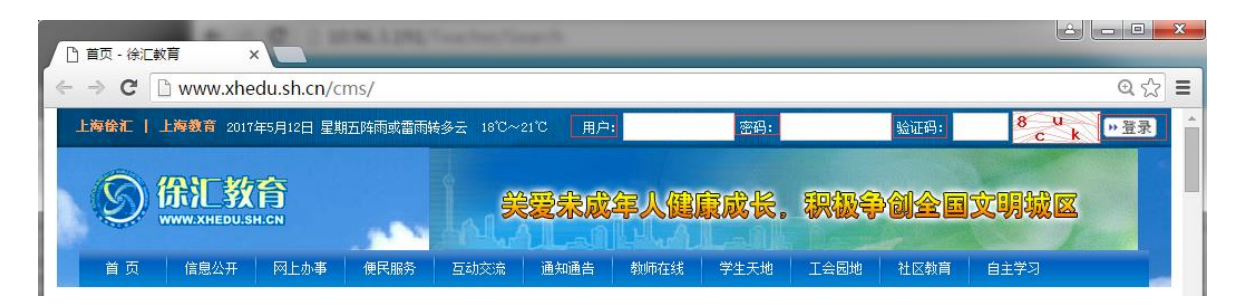

如下图所示,登录个人工作平台的页面后,点击应用列表中"办公应用系列"中的"徐 汇区教育学院教职工个人成长档案"模块,即可进入系统。

| 办公应用系列           | 列    |        |
|------------------|------|--------|
| 旧政务系统            | 校务系统 | 公务员门户  |
| 互软办公-组用户同步专用接口   | 政务系统 | 干部管理系统 |
| 徐汇区教育学院教职工个人成长档案 |      |        |

如果您的个人工作平台的应用列表中没有"徐汇区教育学院教职工个人成长档案"模块, 需要将鼠标移到"应用列表"标题栏的右侧,会显示"编辑列表"的按钮,如下图所示。

| 您好,k12技术支持       | !                                   | 2017 年 5 月           | 12 日, 星期五                                                                        |                   |
|------------------|-------------------------------------|----------------------|----------------------------------------------------------------------------------|-------------------|
| の<br>Person      | 工作平台<br>Ial Working Platform        | 本地搜索   Google   E    | Baidu                                                                            | 徐汇载育网   载师网   光启网 |
| 我的博客             | 无新邮件                                | 有新消息(8) 鼠标           | 多到此处                                                                             | 注销 设置 个人信息 使用帮助   |
| 应用列表             |                                     | 编辑列表 🗵               | 中学英语                                                                             |                   |
| 网站首页<br>党务公开后台管理 | <b>公共基础应用系列</b><br>网站管理 3<br>小学课程评审 | <b> </b><br>党务公开网站首页 | <ul> <li>高中学生词汇量的形成</li> <li>培养批判性思维的高中英语谋量提问</li> <li>探索经典小说走入原生态语言的</li> </ul> | I研究初探<br>世界       |

点击上图中"编辑列表"按钮会弹出下图所示页面,需要在下图应用列表中找到"徐汇 区教育学院教职工个人成长档案",然后在复选框中打上v,点击"保存"按钮即可看到应用 列表中有"徐汇区教育学院教职工个人成长档案"模块。

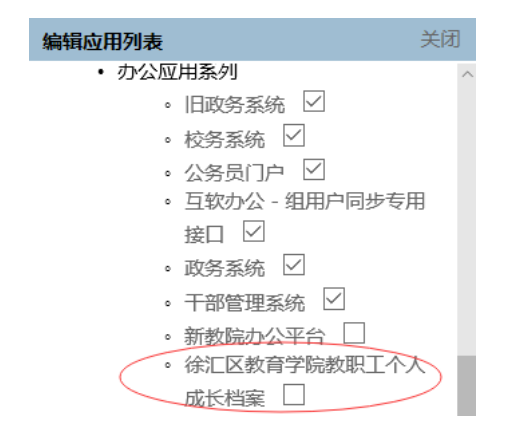

# 1.2. 用户登出

用户正常登录后,如果退出或者切换用户身份就需要进行登出操作,在用户工作页面的 右上角直接点"退出"图标即可正常登出,如下图所示。

| 徐汇区教      | (育学院教职工个人成长档案 | 欢迎您! 账号:k12_test2 角色: 教师 | ٢ |
|-----------|---------------|--------------------------|---|
| 教职工个人首页 > |               |                          |   |

## 1.3. 用户帐号及密码

本系统用户的帐号密码和徐教网的帐号密码相同,如果登录受限请与信息中心联系。

# 2. 教职工

教职工用户登录系统后,如下图所示页面,当前用户是"教师"角色,功能菜单只包括 "教职工个人首页"。

| 徐汇区教      | 育学院教职工个人成长档案                 | 欢迎您! 账号:k12_test2 ) | 角色:教师 🛛 🖒 |
|-----------|------------------------------|---------------------|-----------|
| 教职工个人首页 > | 欢迎使用徐汇区教育学院教职工<br>请点击左侧菜单开始。 | 个人成长档案系统!           |           |

点击左侧菜单 "教职工个人首页"则进入"我的成长档案"页面,主要包括个人信息、 工作概况和档案文件区域,如下图所示

我的成长档案

| _           |                                               | ( <b>-</b> |                     |                                                          |                     |             |                 |        |            | //=+= | 1  |
|-------------|-----------------------------------------------|------------|---------------------|----------------------------------------------------------|---------------------|-------------|-----------------|--------|------------|-------|----|
| $\subseteq$ | 11/1                                          | 信息         |                     |                                                          |                     |             |                 |        |            | 编辑    | ŧ  |
|             | 姓名 :                                          | i, and     |                     | 性别:男                                                     |                     |             | 所属中心:           | 0.000  |            |       |    |
|             | 聘任岗位                                          | Z:教师       |                     | <b>职</b> 务: 主任                                           |                     |             | 职称岗位等           | 報:高级教师 | ī五级        |       |    |
|             | 学历:商                                          | 研究生        |                     | 学位:硕士                                                    |                     |             | 学术团体:           |        |            |       |    |
| $\langle$   | 工作                                            | 概况         | )                   |                                                          |                     |             |                 |        |            |       |    |
|             | 当前学年                                          | 学期:2017学   | 年 全部                | 切换学年度:                                                   | 2017学年              | $\sim$      | 全部              |        | $\sim$     |       | 增加 |
|             | 序号                                            | 学期         | 调研/联系/走访学<br>校总数(所) | 「「「「「「」」」」<br>「「」」」<br>「「」」」<br>「」」<br>「」」<br>「」」<br>「」」 | 教研训活动总数<br>区域重大活动总数 | (次)/<br>(次) | 申参加培训获得<br>分请学分 | 学其他    | 日期         | 操作    |    |
|             | 1                                             | 第一学期       | 23                  | 22                                                       | 1                   |             | 3               | 6      | 2017-09-25 | 编辑删除  |    |
| $\langle$   | 承担工作(含项目) 个人发展 其他                             |            |                     |                                                          |                     |             |                 |        |            |       |    |
|             | 当前学年学期: <b>2017学年 全部</b> 切换学年度: 2017学年 / 全部 / |            |                     |                                                          |                     |             |                 |        |            |       |    |
|             | 材料                                            | 数量:2个      | 附件文件数量              | : 3个                                                     |                     |             |                 |        |            |       | 管理 |
|             | 序号                                            | 材料         | 纷类                  | 材料名称                                                     |                     |             | 附件文件            | 名<br>一 |            | 日期    |    |
|             |                                               |            |                     |                                                          |                     |             |                 |        |            |       |    |

## 2.1. 个人信息管理

在 "个人信息"区域显示我的当前个人信息,内容包括姓名、性别、所属中心、聘任 岗位、职务、职称岗位等级、学历、学位和学术团体;其中姓名、性别可自动生成(与市师 训平台保持一致)。点击标题栏右侧的"编辑"可对个人信息进行修改,如下图所示

| 编辑个人信息 |       |      |       |          |        |     |              |
|--------|-------|------|-------|----------|--------|-----|--------------|
| 姓名:    |       | 性别:( | ●男 ○女 |          | 所属中心:  | 请选择 | $\checkmark$ |
| 聘任岗位:  | 请选择 > | 职务:  | 请选择 > | , 职      | 称岗位等级: | 请选择 | $\sim$       |
| 学历:    | 请选择 > | 学位:  | 请选择 〜 | <i>,</i> | 学术团体:  |     |              |
|        |       |      |       |          | 提交     |     | 取消           |
|        |       |      |       |          | DEX.   |     | 収/月          |

# 2.2. 工作概况管理

用户可以按学年、学期查看个人的工作概况信息,内容如下图所示查看 2017 学年第一 学期的工作概况信息,用户可增加、编辑或者删除一条工作概况信息。

| 工作   | 概况       |                     |                         |                            |                  |    |              |      |
|------|----------|---------------------|-------------------------|----------------------------|------------------|----|--------------|------|
| 当前学年 | 学期:2017学 | 年第一学期               | 切换学年度                   | : 2017学年                   | ∽ 第一             | 学期 | $\checkmark$ | 增加   |
| 序号   | 学期       | 调研/联系/走访学<br>校总数(所) | 听课总数(节)/主要负<br>责项目总数(个) | 教研训活动总数(次)/<br>区域重大活动总数(次) | 申参加培训获得学<br>分请学分 | 其他 | 日期           | 操作   |
| 1    | 第一学期     | 10                  | 15                      | 19                         | 3                | 0  | 2017-09-13   | 编辑删除 |

当用户点击"增加"或者"编辑"链接时则进入增加工作概况信息页面,其中学年和学 期默认为当前且不可修改,如下图所示页面

| 增加工作概况信息                            | ×  |
|-------------------------------------|----|
| <del>学年</del> 度:* <sup>2017学年</sup> |    |
| 学期:* <sup>第一学期</sup>                |    |
| 调研/联系/走访学校总数(所):*                   |    |
| 听课总数(节)/主要负责项目总数(个):*               |    |
| 教研训活动总数(次)/区域重大活动总数(次):*            |    |
| 参加培训获得学分:*                          |    |
| 其他:                                 |    |
|                                     |    |
| 提交                                  | 取消 |

# 2.3. 承担工作(含项目)管理

在"我的成长档案"页面,点击承担工作(项目)标签,在页面右侧点击"管理"进入 承担工作管理的页面,如下图所示

#### 徐汇区教育学院教职工个人成长档案系统使用手册

| 承担工作(含项目)管理                     |                                |                     |                                                                                                    |            |      |  |
|---------------------------------|--------------------------------|---------------------|----------------------------------------------------------------------------------------------------|------------|------|--|
| 当前学年学期<br>检索:<br>材料名称:<br>材料分类: | 9:2017 <del>学年 全部</del><br>请选择 | 切换学年度: 2017学年<br>搜索 | ∨ 全部 ∨                                                                                                    |            |      |  |
| 增加                              |                                |                     |                                                                                                    |            |      |  |
| 序号                              | 材料分类                           | 材料名称                | 附件文件名                                                                                                    | 日期         | 操作   |  |
| 1                               | 工作总结                           | 100                 | and the second second sec | 2017-09-13 | 编辑删除 |  |
| 2                               | 工作计划                           | -                   | 101 Madavas                                                                                                    | 2017-09-12 | 编辑删除 |  |
| 3                               | 工作计划                           | 40.000              | NOTICE:                                                                                                    | 2017-09-12 | 编辑删除 |  |

系统默认查看当前学年度和学期的材料列表,也可通过切换学年度和学期查看指定学年 学期的内容;可以通过材料名称和材料分类进行搜索材料列表;

用户可以增加、编辑和删除一个材料;当点击"增加"链接时,进入增加承担工作(含项目)的页面,如下图所示

增加承担工作(含项目)

| 学年度:      | 说明:材料中若有视频请勿上传;若有照片,每次活动最多上传2张!<br>2017学年 |               |            |
|-----------|-------------------------------------------|---------------|------------|
| 学期:       | 第一学期                                      |               |            |
| 材料分类:     | 工作计划 💛 材料说明:提供学期工作计划                      |               |            |
| 材料名称:     |                                           |               |            |
| 附件文档:     | 浏览 添加一行                                   |               |            |
| 说明:       |                                           |               |            |
|           |                                           |               |            |
|           |                                           |               |            |
|           |                                           | 提交            | 取消         |
|           |                                           |               |            |
| 说明:管理员可   | 可以规定材料上传的时间区间,在点击"5                       | 曾加"项目时,       | 如果当前不在     |
| 规定的时间区间内, | 则会提示用户"目前不是上传材料时间,请                       | 在 xxxx 年 xx 月 | xx 日至 xxxx |

年 xx 月 xx 日区间上传!"。

学年和学期默认为当前时间,用户不能修改;材料分类的内容包括工作计划、工作总结、 重要工作会议等,如下图所示

| 材料分类: | 请选择                                                      |
|-------|----------------------------------------------------------|
| 材料名称: | 工作计划<br>工作总结                                             |
| 附件文档: | 重要工作会议<br>集体调研                                           |
| 说明 :  | 个人调研<br>项目实践成果<br>研修课程建设与实施<br>中心组活动<br>带教工作<br>指导教师获奖情况 |
|       | 指导校本教研<br>评比类工作<br>命题类工作                                 |

当选择一个分类时,右侧会显示材料说明信息,提示用户上传材料需要注意的事项;然 后输入材料名称,以及选择本地的附件文档,如果一个材料有多个附件时,可点击附件文档 处的"添加一行",则会再生成一条附件的输入框;最后点击"提交"则完成一条材料的添 加。

说明:系统按材料的三大类别(包括承担工作(含项目)、个人发展和其他)限制了附件的大小,每一个类别中材料容量大小不超过 50MB,若超过这个范围,在新增项目"提交"时系统则提示"在此类别中上传的文件总容量不能超过 50MB,请调整后再上传!"

## 2.4. 个人发展管理

个人发展管理

在"我的成长档案"页面,点击"人个发展"标签,在页面右侧点击"管理"进入个人 发展管理的页面,如下图所示

| 当前学年学 | 期:2017学年全部 均 | 2017学年度: 2017学年 、 | 全部       | $\checkmark$ |      |
|-------|--------------|-------------------|----------|--------------|------|
| 检索:   |              |                   |          |              |      |
| 材料名称: |              | 搜索                |          |              |      |
| 材料分类: | 请选择          | $\checkmark$      |          |              |      |
|       |              |                   |          |              |      |
| 增加    |              |                   |          |              |      |
| 序号    | 材料分类         | 材料名称              | 附件文件名    | 日期           | 操作   |
| 1     | 个人进修情况       | 0000021           | 结题证书.jpg | 2017-09-26   | 编辑删除 |

系统默认查看当前学年和学期的材料列表,也可通过切换学年度和学期查看指定学年学期的内容;可以通过材料名称和材料分类进行搜索材料列表;

用户可以增加、编辑和删除一个材料;当点击"增加"链接时,进入增加个人发展的页

面,如下图所示

增加个人发展

| 学年度:  | 说明:材料中若有视频请勿上传;若有照片,每次活动最多上传2张!<br>2017学年                       |               |            |
|-------|-----------------------------------------------------------------|---------------|------------|
| 学期:   | 第一学期                                                            |               |            |
| 材料分类: | 个人进修情况         ✓         材料说明:提供参加培训、外出学≥           结、外出学习报告等材料 | 回或研修活动等相关证书复印 | 件或培训通知、学习总 |
| 材料名称: | 研修活动证书                                                          |               |            |
| 附件文档: | C:\Users\wzm\Desktop 浏览 添加一行                                    |               |            |
| 说明:   |                                                                 |               |            |
|       |                                                                 |               |            |
|       |                                                                 |               |            |
|       |                                                                 | 提交            | 取消         |

学年和学期默认为当前时间,用户不能修改;材料分类的内容包括个人进修情况、个人

获奖及荣誉、基层实践等,如下图所示

| 材料分类: | 请选择                         |
|-------|-----------------------------|
| 材料名称: | 个人进修情况<br>个人获奖及荣誉           |
| 附件文档: | 基层实践                        |
| 说明:   | 展示交流                        |
|       | 学术交流                        |
|       | <sup>16人及表</sup><br>学历、资格证书 |

当选择一个分类时,右侧会显示材料说明信息,提示用户上传材料需要注意的事项;然 后输入材料名称,以及选择本地的附件文档,如果一个材料有多个附件时,可点击附件文档 处的"添加一行",则会再生成一条附件的输入框;最后点击"提交"则完成一条材料的添 加。

# 2.5. 其他管理

在"我的成长档案"页面,点击"其他"标签,在页面右侧点击"管理"进入其他管理的页面,如下图所示

| 其他管理                            |                      |                      |            |            |      |
|---------------------------------|----------------------|----------------------|------------|------------|------|
| 当前学年学期<br>检索:<br>材料名称:<br>材料分类: | : 2017学年 全部 切换学年<br> | 度: 2017学年 > 全部<br>搜索 | B V        |            |      |
| 增加                              |                      |                      |            |            |      |
| 序号                              | 材料分类                 | 材料名称                 | 附件文件名      | 日期         | 操作   |
| 1                               | 完成全局性、阶段性工作          |                      | 工作台展示.docx | 2017-09-26 | 编辑删除 |

系统默认查看当前学年和学期的材料列表,也可通过切换学年度和学期查看指定学年学 期的内容;可以通过材料名称和材料分类进行搜索材料列表;

用户可以增加、编辑和删除一个材料;当点击"增加"链接时,进入增加其他的页面, 如下图所示

增加其他

| 学年度:  | 说明:材料中若有视频请勿上传;若有照片,每次活动最多上传2张!<br>2017学年                  |
|-------|------------------------------------------------------------|
| 学期:   | 第一学期                                                       |
| 材料分类: | 完成全局性、阶段性工作 Y 材料说明:提供承担上级布置的临时性工作、中心组织的各类专业成长活动等相关佐证<br>材料 |
| 材料名称: | 中心组织的各类专业成长活动                                              |
| 附件文档: | C:\Users\wzm\Desktor 浏览                                    |
| 说明:   |                                                            |
|       | 提交取消                                                       |

学年和学期默认为当前时间,用户不能修改;材料分类只包括完成全局性、阶段性工作, 如下图所示

材料分类: 请选择 完成全局性、阶段性工作

当选择一个分类时,右侧会显示材料说明信息,提示用户上传材料需要注意的事项;然 后输入材料名称,以及选择本地的附件文档,如果一个材料有多个附件时,可点击附件文档 处的"添加一行",则会再生成一条附件的输入框;最后点击"提交"则完成一条材料的添 加。

# 3. 中心主任

中心主任可查看本中心成员的教职工个人成长档案,中心主任用户登录系统后进入的页 面如下图所示,当前用户既是"中心主任"又是"教师"角色,功能菜单包括"教职工个人 首页"和"中心主任页面"。

| 徐汇区教      | 育学院教职 | 工个人成长档案                   | 欢迎您! 账号:     | 角色: 教师,中心主任 | Φ |
|-----------|-------|---------------------------|--------------|-------------|---|
| 教职工个人首页 〉 |       |                           |              |             |   |
| 中心主任页面    |       | 欢迎使用徐汇区教育学院<br>请点击左侧菜单开始。 | 教职工个人成长档案系统! |             |   |

点击"教职工个人首页"菜单,可对自己的教职工档案信息进行管理,具体见"教职工" 角色的操作部分。

# 3.1. 成员信息列表

点击"中心主任页面"菜单,可查看本中心成员列表,如下图所示

| <b>教</b> | 教职工个人成长档案管理                |            |                                                   |        |        |  |  |  |
|----------|----------------------------|------------|---------------------------------------------------|--------|--------|--|--|--|
|          | 当前学年学期:20175<br>检索:<br>姓名: | ¥年全部 切换    | ¥年度: 2017学年 ~ / / / / / / / / / / / / / / / / / / | 金部 >   |        |  |  |  |
|          |                            |            |                                                   |        |        |  |  |  |
|          |                            |            |                                                   |        |        |  |  |  |
|          | 序号                         | 姓名         | 性別                                                | 所属部门   | 损作     |  |  |  |
|          | 1                          | AND much   | 男                                                 | 信息资源中心 | 查看个人档案 |  |  |  |
|          | 2                          | Arci, mail | 男                                                 | 信息资源中心 | 查看个人档案 |  |  |  |

系统默认显示当前学年学期的个人档案列表信息,可以通过切换学年或者学期,查看指 定的学年学期信息;也可以通过姓名检索指定的成员列表。

在教职工个人成长档案列表中,点击指定记录右侧的"查看个人档案"链接,可进入查 看个人档案的页面,如下图所示;内容包括个人信息、工作概况和档案材料区域。

| 个人                | 个人信息             |                    |                           |                   |                       |            |             |       |              |    |
|-------------------|------------------|--------------------|---------------------------|-------------------|-----------------------|------------|-------------|-------|--------------|----|
| 姓名 :              | 1000             |                    | 性别 : 男                    |                   |                       | 所属         | 中心: 🌗       |       |              |    |
| 聘任岗位              | 立:教师             |                    | 职务:主任                     |                   |                       | 职税         | 、岗位等级       | :高级教师 | 五级           |    |
| 学历:社              | 研究生              |                    | 学位:硕士                     |                   |                       | 学术         | 团体:         |       |              |    |
| 工作                | 概况               |                    |                           |                   |                       |            |             |       |              |    |
| 当前学年              | 学期:2017学         | 年全部                | 切换学年度:                    | 2017学年            | $\sim$                |            | 全部          |       | $\sim$       |    |
| 序号                | 学期               | 调研/联系/走访<br>校总数(所) | 学 听课总数(节)/主要负<br>责项目总数(个) | 教研训活动总<br>区域重大活动。 | 数 ( 次 ) /<br>总数 ( 次 ) | 申参加均<br>分词 | 音训获得学<br>野分 | 其他    | 日期           | 操作 |
| 1                 | 第一学期             | 23                 | 22                        | 1                 |                       | 3          |             | 6     | 2017-09-25   |    |
| 承担工               | 作(含项目)           | 个人发展               | 其他                        |                   |                       |            |             |       |              |    |
| 当前学年              | 学期: <b>2017学</b> | 年全部                | 切换学年度:                    | 2017学年            | $\sim$                |            | 全部          |       | $\checkmark$ |    |
| 材料数量:2个 附件文件数量:3个 |                  |                    |                           |                   |                       |            |             |       |              |    |
| 序号                | 材料               | 粉类                 | 材料名称                      | 材料名称 附件文件名        |                       |            |             | 日期    |              |    |
| 1                 | 工作总结             |                    | 100                       |                   | -                     | .pdf       |             |       | 2017-09-2    | 5  |
|                   | tocx             |                    |                           |                   |                       |            |             |       |              |    |

# 3.2. 查看个人信息

Belleville States

工作计划

2

在 "个人信息"区域显示成员的当前个人信息,内容包括姓名、性别、所属中心、聘 任岗位、职务、职称岗位等级、学历、学位和学术团体;

测试压缩包.rar

2017-09-25

#### 3.3. 查看工作概况信息

工作概况区,用户可以按学年、学期查看成员的工作概况信息,包括调研/联系/走访学校总数(所)、听课总数(节)/主要负责项目总数(个)等信息。

#### 3.4. 查看或者下载档案材料

档案材料区域,包括承担工作(含项目)、个人发展和其他三方面的内容,默认显示承 担工作(含项目)的内容,系统默认显示当前学年学期,可以切换到其他学年学期,系统显 示当前分类下材料的汇总数量,包括材料数量和附件文件数量;

在材料列表区域,用户可以点击附件文件名,把材料下载到本地磁盘,如下图所示,用 鼠标点击"测试压缩包.rar"文件名后,则弹出下载的对话框。

#### 徐汇区教育学院教职工个人成长档案系统使用手册

|                                                    | 1 | 工作总结 | (1894)      |          | in a star |            |       | 2017- | -09-25 |
|----------------------------------------------------|---|------|-------------|----------|-----------|------------|-------|-------|--------|
|                                                    | 2 | 工作计划 | Brite State |          | 包.rar     |            |       | 2017- | -09-25 |
|                                                    |   |      |             | 共有 2 条记录 |           |            |       |       |        |
| 要打开或保存来自 <b>10.96.3.173</b> 的 <b>测试压缩包</b> .rar 吗? |   |      |             | 打开(O)    | 保存(S)     | <b>▼</b> ₿ | 双消(C) | ×     |        |

# 4. 院领导

院领导可查看全部成员的教职工个人成长档案,院领导用户登录系统后进入的页面如下 图所示,功能菜单包括院领导页面和数据导出管理。

| 徐汇区教育  | 育学院教职工个人成长档案              | 欢迎您! 账号: 角色: 院领导 | Φ |
|--------|---------------------------|------------------|---|
| 院领导页面  |                           |                  |   |
| 数据导出管理 | 欢迎使用徐汇区教育学的<br>请点击左侧菜单开始。 | 完教职工个人成长档案系统!    |   |

## 4.1. 成员信息列表

点击"院领导页面"菜单,可查看全部成员列表,包括姓名、性别和所属中心,如下图 所示

教职工个人成长档案管理

| 当前学年学期:201 | 7学年全部 切换  | 学年度: 2017学年 ▼ | 全部       |        |
|------------|-----------|---------------|----------|--------|
| 检索:        |           |               |          |        |
| 姓名:        |           | 搜索            |          |        |
| 所属中心       | 台部        | •             |          |        |
|            |           |               |          |        |
| 序号         | 姓名        | 性别            | 所属中心     | 操作     |
| 1          | 1 2 2 2 2 | 男             | 信息资源中心   | 查看个人档案 |
| 2          |           | 女             | 课程教学研修中心 | 查看个人档案 |
| 3          | J         | 男             | 信息资源中心   | 查看个人档案 |
| 4          | 0112      | 男             | 信息资源中心   | 查看个人档案 |

系统默认显示当前学年学期的个人档案信息,可以通过切换学年或者学期,查看指定的 学年学期信息,通过所属中心筛选指定的中心信息,也可以通过姓名检索指定的成员列表。

在教职工个人成长档案列表中,点击指定记录右侧的"查看个人档案"链接,可进入查 看个人档案的页面,如下图所示;内容包括个人信息、工作概况和档案材料区域。

| 个人                  | 信息       |                    |                           |                   |                |            |              |           |            |    |
|---------------------|----------|--------------------|---------------------------|-------------------|----------------|------------|--------------|-----------|------------|----|
| 姓名 :                | 1000     |                    | 性别 : 男                    |                   |                | 所属         | 事心: 🌗        | ALC: N    |            |    |
| 聘任岗位                | 之:教师     |                    | 职务: 主任                    |                   |                | 职税         | 减位等级         | : 高级教师    | 五级         |    |
| 学历:社                | 研究生      |                    | 学位:硕士                     |                   |                | 学才         | 团体:          |           |            |    |
| 工作                  | 概况       |                    |                           |                   |                |            |              |           |            |    |
| 当前学年                | 学期:2017学 | 年全部                | 切换学年度:                    | 2017学年            | $\sim$         |            | 全部           | `         | ~          |    |
| 序号                  | 学期       | 调研/联系/走访<br>校总数(所) | 学 听课总数(节)/主要负<br>责项目总数(个) | 教研训活动总<br>区域重大活动。 | 遗(次)/<br>总数(次) | 申参加#<br>分词 | 音训获得学<br>青学分 | 其他        | 日期         | 操作 |
| 1                   | 第一学期     | 23                 | 22                        | 1                 |                | 3          |              | 6         | 2017-09-25 |    |
| 承担工                 | 作(含项目)   | 个人发展               | 其他                        |                   |                |            |              |           |            |    |
| · 前学年               | 学期:2017学 | 年全部                | 切换学年度:                    | 2017学年            | $\checkmark$   |            | 全部           | ```       | ~          |    |
| 材料数量:2个   附件文件数量:3个 |          |                    |                           |                   |                |            |              |           |            |    |
| 序号                  | 材料       | 粉类                 | 材料名称                      |                   |                | 断          | 排文件名         |           |            | 日期 |
|                     | 工作总结     |                    | Automation in the second  |                   | .pdf           |            | 2017-09-2    | 5         |            |    |
| 2                   | 工作计划     |                    | 00.000                    |                   |                |            |              | 2017-09-2 | 2017-09-25 |    |

# 4.2. 查看个人信息

在 "个人信息"区域显示成员的当前个人信息,内容包括姓名、性别、所属中心、聘 任岗位、职务、职称岗位等级、学历、学位和学术团体;

测试压缩包.rar

#### 4.3. 查看工作概况信息

工作概况区,用户可以按学年、学期查看成员的工作概况信息,包括调研/联系/走访学 校总数(所)、听课总数(节)/主要负责项目总数(个)等信息。

#### 4.4. 查看或者下载档案材料

档案材料区域,包括承担工作(含项目)、个人发展和其他三方面的内容,默认显示承 担工作(含项目)的内容,系统默认显示当前学年学期,可以切换到其他学年学期,系统显 示当前分类下材料的汇总数量,包括材料数量和附件文件数量;

在材料列表区域,用户可以点击附件文件名,把材料下载到本地磁盘,如下图所示,用 鼠标点击"测试压缩包.rar"文件名后,则弹出下载的对话框。

|                                                   | 1 | 工作总结 | (INSR)       |          |        |       |     | 2017-09 | )-25 |
|---------------------------------------------------|---|------|--------------|----------|--------|-------|-----|---------|------|
|                                                   | 2 | 工作计划 | BARRY NO. 11 |          | 宿包.rar |       |     | 2017-09 | 1-25 |
|                                                   |   |      |              | 共有 2 条记录 |        |       |     |         |      |
| 要打开或保存来自 <b>10.96.3.173</b> 的 <b>测试压缩包.rar</b> 吗? |   |      |              |          | 打开(O)  | 保存(S) | ▼ 取 | 消(C) >  | <    |

# 4.5. 数据导出管理

# 4.5.1. 数据导出条件设置

数据导出管理是用来导出教职工的档案材料,系统提供了材料导出的多种条件设置,包括选择人员、选择学年、材料类别、材料分类、导出文档范围以及导出方式等,如下图所示; 让用户按照自己的要求分条件的导出所需材料。

| 选择人员:                     | 选择 |
|---------------------------|----|
|                           |    |
| 选择学年: □全部 □2017学年 □2018学年 |    |
| 材料类别: 全部 ~                |    |
|                           |    |
| 材料分类: 全部 🗸                |    |
|                           |    |
| 导出文档范围: 考核材料 ~            |    |
|                           |    |
| 导出方式: 〇按人员导出 〇按材料分类导出     |    |
| 添加导出任务                    |    |

数据导出管理

选择人员,用户点击"选择"链接后,系统弹出选择人员的对话框,包括组的结构,当前组下的成员列表,以及选定的人员列表,选择人员时可以通过点击左侧的组名称,也可以 通过输入用户名或者真实姓名进行检索,确认后点击确定按钮。如下图所示

16

| 选择人员                                                                      |            | ×             |
|---------------------------------------------------------------------------|------------|---------------|
| 选择人员<br>组:<br>信息资源中心<br> -网络运维部<br> -资源应用推广部<br>教师专业发展中心<br> -教师发展研究部     | 姓名(用户名)列表: | 选定的人员列表:      |
| -干部发展研究部<br>教育发展研究中心<br> -学校德育研究部<br> -教育科学研究部<br>课程教学研修中心<br> -中学课程教学研修部 |            | ><br>>><br><< |
| -小学课程教学研修部<br> -学前课程教学研修部<br>院务中心<br> -院务办公室<br> -总务处                     |            | 2. 本地田白       |
|                                                                           | 确定 取消      |               |

**选择学年**,可以选择全部,或者指定学年度。

**材料类别**,可以选择指定类别,默认为全部类别内容,点击下拉菜单展开类别列表,如 下图所示。

| 材料类别:                                                                                                    | 全部        |
|----------------------------------------------------------------------------------------------------|-----------|
|                                                                                                    | 承担工作(含项目) |
|                                                                                                    | 个人发展      |
| the second second second second second second second second second second second second second second second s | 其他        |

**材料分类**,当选择了"承担工作(含项目)"后,则可以进一步选择此类别下的材料分类,默认为全部分类,点击下拉菜单展开分类列表,如下图所示。

| 材料类别:           | 承担工作(含项目) ~                          |
|-----------------|--------------------------------------|
| 材料分类:           | 全部<br>工作计划                           |
|                 | 工作 <sup>运结</sup><br>重要工作会议<br>集体调研   |
| 10.0440         | 个人调研<br>项目实践成果<br>研修课程建设与实施          |
| a series of the | 中心组活动 带教工作                           |
| 序号              | 指导教师获实情况<br>指导校本教研<br>评比类工作<br>命题类工作 |

**导出文件范围**,导出文件范围包括考核材料和存档材料两种,需要选择其中一种范围, 系统默认为考核材料,下拉菜单如下图所示

| 导出文档范围: | 考核材料 |
|---------|------|
|         | 存档材料 |

**导出方式**,导出方式分为按人员导出和按材料分类导出两种,默认按人员导出,如一图 所示

导出方式: ●按人员导出 ○按材料分类导出

#### 4.5.2. 数据下载

数据导出条件设置好以后,点击添加导出任务按钮,则会生成一条数据下载的任务列表, 内容包括提交人、提交时间、导出文档范围、导出方式、和任务状态等,如下图所示

| 序号 | 任务ID | 提交人     | 提交时间                 | 导出文档范围 | 导出方式    | 任务状态 | 操作    |
|----|------|---------|----------------------|--------|---------|------|-------|
| 1  | 3    |         | 2017-09-26 09::54:36 | 存档材料   | 按材料分类导出 | 等待中  | 删除    |
| 2  | 2    | ward to | 2017-09-26 09::02:54 | 存档材料   | 按人员导出   | 已完成  | 下载 删除 |
| 3  | 1    | 1000    | 2017-09-25 16::53:40 | 考核材料   | 按人员导出   | 打包失败 | 删除    |

如果导出数据量比较大或者任务在排队中,在任务状态里可以看到"等待中"字样,需 要等待一下,然后刷新页面,再次查看任务状态,当任务状态为"已完成"后,在操作栏里 可以看到"下载"字样,点击下载链接,即可以把材料下载到本地磁盘。

如果导出任务中没有可打包的材料,则不能生成资源包,那么在任务状态栏里可看到"打包失败"字样。

如果任务设置失误、打包失败或者已经下载的,可以点击操作栏里的"删除"链接,把 任务以及对应的材料删除,以节省更多磁盘空间。

当点击"下载"链接后,系统则提示另存为的对话框,如下图所示,设置好本地路径然 后确定,则把资源包下载到本地磁盘。

| 序号             | 任务ID                    | 提交人        | 提交时间                 | 导出文档范围 | 导出方式    | 任务状态 | 操作   |
|----------------|-------------------------|------------|----------------------|--------|---------|------|------|
| 1              | 3                       | 100000     | 2017-09-26 09::54:36 | 存档材料   | 按材料分类导出 | 等待中  | 删除   |
| 2              | 2                       | 100000     | 2017-09-26 09::02:54 | 存档材料   | 按人员导出   | 已完成  | 下载删除 |
| 3              | 1                       | 104105-011 | 2017-09-25 16::53:40 | 考核材料   | 按人员导出   | 打包失败 | 删除   |
| 你想怎么<br>发件人: 1 | 处理 2.zip?<br>0.96.3.173 |            |                      | 保存     | 另存为     | り 取消 | i ×  |

在本地磁盘把资源包解压缩后,按导出条件的设置生成两种资源的目录结构形式,如下 图所示,图1是按人员导出,图2是按材料分类导出

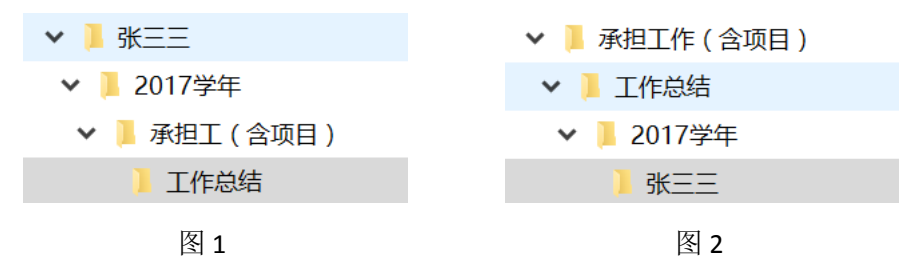

# 5. 档案管理员

档案管理员可查看全部成员的教职工个人成长档案,档案管理员用户登录系统后进入的 页面如下图所示,当前用户既是"档案管理员"又是"教师"角色,功能菜单包括教职工个 人首页和数据导出管理。

| 徐汇区教      | 育学院教职工个人成长档案           | 欢迎您! 账号:            | 角色:教师、档案管理员 | Φ |
|-----------|------------------------|---------------------|-------------|---|
| 教职工个人首页 🔉 |                        |                     |             |   |
| 数据导出管理    | 欢迎使用徐汇区教育<br>请点击左侧菜单开始 | 学院教职工个人成长档案系统!<br>。 |             |   |

教职工个人信息管理以及数据导出管理见上页相关介绍,这里不再赘述。

# 6. 咨询服务

用户在系统的使用过程中,如果发现问题或者需要帮助可通过以下方式联系我们!

咨询电话: 021-64030088 转 6406